# Installation

## Contents

| nstallation                          | 2  |
|--------------------------------------|----|
| Install .Net                         | 5  |
| Interop Excel Library                | 5  |
| ervice Accounts                      | 7  |
| ask Scheduler                        | 7  |
| ctive Directory                      | 11 |
| xchange                              | 11 |
| racle                                | 11 |
| ointsec                              | 14 |
| /indows 2008                         | 14 |
| /inlocal                             | 16 |
| /MI                                  | 16 |
| alesForce                            | 19 |
| Generate or Reset the Security Token | 19 |

## Installation

Download the installation file and run setup. To install and run AMX you must be administrator on the system. Windows security may also block this from installing after it has been downloaded. Open the msi file properties and unblock it on the General tab.

| 1411          | 380773wpdm_AMX.msi Properties                                                                  |
|---------------|------------------------------------------------------------------------------------------------|
| General Comp  | patibility Security Custom Details                                                             |
| 12            | 1411380773wpdm_AMX.msi                                                                         |
| Type of file: | Windows Installer Package (.msi)                                                               |
| Opens with:   | Windows® installer Change                                                                      |
| Location:     | C:\clients\ldM\c#\AMX\archive                                                                  |
| Size:         | 1.21 MB (1,272,320 bytes)                                                                      |
| Size on disk: | 1.21 MB (1,273,856 bytes)                                                                      |
| Created:      | 27 November 2014, 14:27:25                                                                     |
| Modified:     | 27 November 2014, 14:25:41                                                                     |
| Accessed:     | 27 November 2014, 14:27:25                                                                     |
| Attributes:   | Read-only Hidden Advanced                                                                      |
| Security:     | This file came from another<br>computer and might be blocked to<br>help protect this computer. |
|               | OK Cancel Apply                                                                                |

Installation should then continue normally.

| 谩                                               | AMX                    |                      | - 🗆 ×                 |
|-------------------------------------------------|------------------------|----------------------|-----------------------|
| Select Installation Folde                       | r                      |                      |                       |
| The installer will install AMX to the followin  | ıg folder.             |                      |                       |
| To install in this folder, click "Next". To ins | stall to a different f | older, enter it belo | ow or click "Browse". |
| Eolder:<br>C:\Program Files (x86)\AXNT\AMX\     |                        |                      | B <u>r</u> owse       |
|                                                 |                        |                      | <u>D</u> isk Cost     |
| Install AMX for yourself, or for anyone w       | ho uses this comp      | uter:                |                       |
|                                                 | Cancel                 | < <u>B</u> ack       | Next >                |

Installing AMX in in the \ProgramFiles directory is not recommended. AMX generates data files and most users will not have write permissions to Program Files. If Program Files is used as the installation folder, change the permissions of the AMX working folders so that the current user has full control.

| 🚶 Permissions for demo1                    |                | ×              |  |  |  |
|--------------------------------------------|----------------|----------------|--|--|--|
| Security                                   |                |                |  |  |  |
| Object name: C:\Program Files              | (x86)\AXNT\AMX | \demo1         |  |  |  |
| Group or user names:                       |                |                |  |  |  |
| & CREATOR OWNER                            |                |                |  |  |  |
| SYSTEM                                     |                |                |  |  |  |
| Administrators (AMX3\Administrators)       | strators)      |                |  |  |  |
| A Philip Nesfield (philn@corp.e)           | (ample.com)    |                |  |  |  |
| Users (AMX3\Users)                         |                |                |  |  |  |
|                                            |                |                |  |  |  |
|                                            | A <u>d</u> d   | <u>R</u> emove |  |  |  |
| Permissions for Philip Nesfield            | Allow          | Deny           |  |  |  |
| Full control                               | <b>V</b>       |                |  |  |  |
| Modify                                     |                |                |  |  |  |
| Read & execute                             | <b>V</b>       |                |  |  |  |
| List folder contents                       | <b>V</b>       |                |  |  |  |
| Read                                       | <b>v</b>       |                |  |  |  |
| Learn about access control and permissions |                |                |  |  |  |
| ок                                         | Cancel         | Apply          |  |  |  |

Installation creates two new applications AMXUser and AMXRun.

#### Install .Net

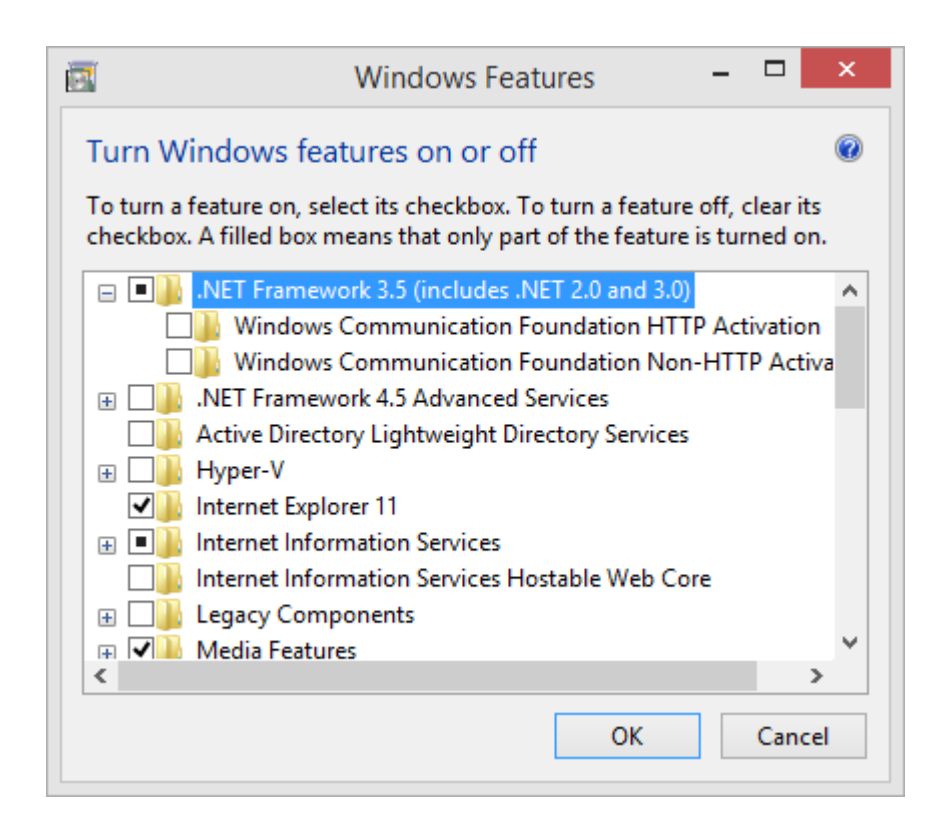

### Interop Excel Library

To run the Excel adapter the Microsoft Office Interop Assemblies must be available.

The Assemblies are installed by default by Microsoft Office 2013.

Alternatively install NET Programmability Support for the Microsoft.interop.Excel library from the Microsoft Office distribution media.

| Installation Options                        |                                       |
|---------------------------------------------|---------------------------------------|
| Customize how Microsoft Office programs run | 0                                     |
| 🗏 🚍 🔻 Microsoft Office                      |                                       |
| 🖼 👝 👻 Microsoft Access                      |                                       |
| 🗏 👝 🔻 Microsoft Excel                       |                                       |
| .NET Programmability Support                |                                       |
| 🗄 📻 🔻 Add-ins                               |                                       |
| Sample Files                                | =                                     |
| 🗎 👝 👻 Microsoft InfoPath                    |                                       |
| 🗎 📻 🔻 Microsoft OneNote                     |                                       |
| 🖽 👝 👻 Microsoft Outlook                     |                                       |
| 🖽 👝 🔻 Microsoft PowerPoint                  |                                       |
| 🛎 👝 🔻 Microsoft Publisher                   |                                       |
| Microsoft SharePoint Workspace              |                                       |
| Microsoft Visio Viewer                      |                                       |
|                                             | Total space required on drive: 2.42 G |
|                                             | Space available on drive: 38.28 GB    |
|                                             |                                       |

Office Tools and Shared Libraries are not required. This example will install the interop dlls.

### **Service Accounts**

Service accounts are needed to connect to remote systems. If the service account in a resource's property file is blank, the connection to a local Windows system or an Active Directory is made with the account that is currently running the process. To allow updates, service accounts must have the appropriate privileges, ie Account Operator.

## **Task Scheduler**

Schedule identitySync to run at an appropriate time. Configure the identitySync.properties file to send email to an administrator with details of the results of the synchronisation.

Set up to run whether the user is logged in or not and store the password.

| - Vienie IIeli |                |             |          |          |        |        |       |       |         |         |     |        |          |      |         |      |    |
|----------------|----------------|-------------|----------|----------|--------|--------|-------|-------|---------|---------|-----|--------|----------|------|---------|------|----|
| 🕒 Create Ta    | sk             |             |          |          |        |        |       |       |         |         |     |        |          |      |         |      | ×  |
| General Tr     | iggers         | Actions     | Condit   | tions    | Sett   | ings   |       |       |         |         |     |        |          |      |         |      |    |
| Name:          | ident          | titySync    |          |          |        |        |       |       |         |         |     |        |          |      |         |      |    |
| Location:      | X -            |             |          |          |        |        |       |       |         |         |     |        |          |      |         |      |    |
| Author:        | PHIL           | N-LAPTO     | )P\Adm   | ninistra | ator   |        |       |       |         |         |     |        |          |      |         |      |    |
| Description    | n:             |             |          |          |        |        |       |       |         |         |     |        |          |      |         |      |    |
|                |                |             |          |          |        |        |       |       |         |         |     |        |          |      |         |      |    |
|                |                |             |          |          |        |        |       |       |         |         |     |        |          |      |         |      |    |
| - Security o   | ptions-        |             |          |          |        |        |       |       |         |         |     |        |          |      |         |      | -  |
| When rur       | '<br>nnina the | e task. us  | e the fo | llowin   | ia use | eraco  | count | t:    |         |         |     |        |          |      |         |      |    |
| PHILN-LA       | APTOP\A        | dministr    | ator     |          | 5      |        |       |       |         |         |     |        | Change   | User | or Grou | ıp   |    |
| O Run o        | nly when       | user is lo  | ogged o  | on       |        |        |       |       |         |         |     |        |          |      |         |      |    |
| Run w          | -<br>hether u  | ser is log  | ged on   | or no    | t      |        |       |       |         |         |     |        |          |      |         |      |    |
|                | not sto        | re passwo   | ord. Th  | e task   | will c | only ł | nave  | acces | s to lo | ocal co | mpu | ter re | sources. |      |         |      |    |
| 🖂 Run w        | ith hiahe      | est privile | aes      |          |        |        |       |       |         |         | -   |        |          |      |         |      |    |
|                |                |             | <u> </u> |          |        |        |       |       |         |         |     |        |          |      |         |      | -1 |
| 🗌 Hidden       |                | Configur    | re for:  | Wind     | lows   | 10     |       |       |         |         |     |        |          |      |         | `    | 1  |
|                |                |             |          |          |        |        |       |       |         |         |     |        | ОК       |      | Car     | ncel |    |

Set the start directory to the locations of the AMX properties and schema files

|                             | Edit Acti                               | on        | ×               |
|-----------------------------|-----------------------------------------|-----------|-----------------|
| You mu                      | st specify what action this task will p | erform.   |                 |
| Act <u>i</u> on:<br>Setting | Start a program<br>s                    |           | ~               |
| <u>P</u> rogra              | am/script:                              | r         |                 |
| C:\AM                       | IX\identitySync.exe                     |           | B <u>r</u> owse |
| <u>A</u> dd a               | rguments (optional):                    | identityS | ync.properties  |
| S <u>t</u> art i            | n (optional):                           | C:\AMX\   | work            |
|                             |                                         |           |                 |
|                             |                                         | ОК        | Cancel          |

| ٩                                             | Task Scheduler                                                                                                    |
|-----------------------------------------------|----------------------------------------------------------------------------------------------------|
| File Action View Help                         |                                                                                                    |
| Task Scheduler (Local) Task Scheduler Library | Name       Status       Triggers         CreateChoic       Ready       When the task is created or modified         GoogleUpda       Ready       Multiple triggers defined         GoogleUpda       Ready       At 09:15 every day - After triggered, repeat every 1 hour         identitySync       Ready       At 07:00 every day         Optimize Sta       Disabled       When computer is idle         Optimize Sta       Disabled       When computer is idle         Optimize Sta       Disabled       When computer is idle         Conditions       Settings       History         When you create a task, you must specify the action that will occur when your task actions, open the task property pages using the Properties command.       Action         Action       Details       Start a program       C:\AMX\identitySync.exe identitySync.properties do |

Test it by using the RUN action. It should create a new info file, and send email if configured. Use REFRESH to get an update of the status

#### **Active Directory**

Windows Server 2008 and Windows Vista introduced <u>User Account Control</u>, which has issues for applications that use <u>Active Directory Service Interfaces</u> (ADSI) such as AMX. Specifically, these interfaces were designed to be run by a user account with administrator privileges on the local computer.

Use Run As Administrator when managing the Active Directory. AMX will provide a warning when not running as an administrator and in some circumstances may fail.

The Active Directory object schema is cached and this may cause performance issues if many different accounts are used to run AMX. See <a href="http://msdn.microsoft.com/en-us/library/windows/desktop/aa772187(v=vs.85).aspx">http://msdn.microsoft.com/en-us/library/windows/desktop/aa772187(v=vs.85).aspx</a>.

#### Exchange

The adapter works with Exchange 2010 or later. The Exchange server certificate must be trusted by the computer running AMX. If both systems are members of the same domain this is a non-issue. Otherwise, using IIS Manager, save the certificate to a file and import it to the local computer Trusted Root Certificate Authorities.

The Exchange instance must have the Client Access Role. IIS Manager shows a /PowerShell virtual directory.

### **MySQL**

#### Uses GPL licence

This program is free software; you can redistribute it and/or modify it under the terms of the GNU General Public License as published by the Free Software Foundation; either version 2 of the License, or (at your option) any later version.

This program is distributed in the hope that it will be useful, but WITHOUT ANY WARRANTY; without even the implied warranty of MERCHANTABILITY or FITNESS FOR A PARTICULAR PURPOSE. See the GNU General Public License for more details.

You should have received a copy of the GNU General Public License along with this program; if not, write to the Free Software Foundation, Inc., 51 Franklin Street, Fifth Floor, Boston, MA 02110-1301, USA.

http://www.gnu.org/licenses/old-licenses/gpl-2.0.html

### Oracle

Requires Oracle client software version 8.1.7 or greater.

| System Properties ×                                                      |                   | Environment Variables                | ×  |
|--------------------------------------------------------------------------|-------------------|--------------------------------------|----|
| Computer Name Hardware Advanced System Protection Remote                 | User variables fo | r philn                              |    |
| You must be logged on as an Administrator to make most of these changes. | Variable          | Value                                |    |
| Performance                                                              | TEMP              | %USERPROFILE%\AppData\Local\Temp     |    |
| Visual effects, processor scheduling, memory usage and virtual memory    | TMP               | %USERPROFILE%\AppData\Local\Temp     |    |
| User Profiles                                                            |                   | New Edit Delete                      |    |
| Desktop settings related to your sign-in                                 | System variables  |                                      |    |
| Settings                                                                 | Variable          | Value                                | ^  |
| Statut and Recovery                                                      | OS                | Windows_NT                           |    |
| Sustan start up, and the failure and debugging information               | Path              | C:\data\Oracle;C:\ProgramData\Oracle |    |
| System startup, system railure and debugging information                 | PATHEXT           | .COM;.EXE;.BAT;.CMD;.VBS;.VBE;.JS;   |    |
| Settings                                                                 | PROCESSOR_4       | New Edit Delete                      |    |
| Environment Variables                                                    |                   | OK Cance                             | el |
| OK Cancel Apply                                                          |                   |                                      |    |

The Oracle adapter can load last logon if this has been configured. To do this:

- 1. Turn on Auditing
- SQL > AUDIT SESSION;

#### This audits to an internal table

#### SQL> ALTER SYSTEM SET AUDIT TRAIL=DB SCOPE=SPFILE;

SQL> show parameter audit

| NAME                 | TYPE    | VALUE                                                                    |
|----------------------|---------|--------------------------------------------------------------------------|
| audit_file_dest      | string  | <pre>/export/oracle/oracle/product/<br/>10.2.0/db_1/admin/XE/adump</pre> |
| audit_sys_operations | boolean | FALSE                                                                    |
| audit_syslog_level   | string  |                                                                          |
| audit_trail          | string  | NONE                                                                     |
| SQL>                 |         |                                                                          |

#### 2. Restart

SQL> shutdown immediate; Database closed. Database dismounted. ORACLE instance shut down. SQL> CONNECT system/manager AS SYSDBA Connected to an idle instance. SQL> startup ORACLE instance started.

```
Total System Global Area167772160 bytesFixed Size1279120 bytesVariable Size104860528 bytesDatabase Buffers58720256 bytesRedo Buffers2912256 bytesDatabase mounted.Database opened.
```

#### 3. Check

SQL> show parameter audit

| NAME                 | TYPE    | VALUE                                                                    |
|----------------------|---------|--------------------------------------------------------------------------|
| audit_file_dest      | string  | <pre>/export/oracle/oracle/product/<br/>10.2.0/db_1/admin/XE/adump</pre> |
| audit_sys_operations | boolean | FALSE                                                                    |
| audit_syslog_level   | string  |                                                                          |
| audit_trail          | string  | DB                                                                       |

SQL>select userID, ntimestamp# from sys.aud\$ a where (a.userID,a.ntimestamp#) in (select b.userID,max(b.ntimestamp#) from sys.aud\$ b group by b.userID)

| USERID | NTIMESTAMP# | ŧ               |
|--------|-------------|-----------------|
| SYSTEM | 2011-04-15  | 20:14:04.608247 |
| PHILN  | 2011-04-15  | 16:50:13.334463 |
| GLANG  | 2011-04-15  | 20:16:13.232371 |

#### Pointsec

If Pointsec is installed add this registry entry:

Windows Registry Editor Version 5.00

[HKEY LOCAL MACHINE\SOFTWARE\Pointsec Mobile Tech\Pointsec for PC]

"UsersLocation"="C:\\ProgramData\\Pointsec\\Pointsec for PC\\"

"Location"="C:\\Program Files (x86)\\Pointsec\\Pointsec for PC\\"

#### Unix

#### Uses Tamir.SharpSSL which is redistributed under the following licence

JSch 0.0.\* was released under the GNU LGPL license. Later, we have switched over to a BSD-style license.

\_\_\_\_\_

Copyright (c) 2002-2015 Atsuhiko Yamanaka, JCraft, Inc. All rights reserved.

Redistribution and use in source and binary forms, with or without modification, are permitted provided that the following conditions are met:

- 1. Redistributions of source code must retain the above copyright notice, this list of conditions and the following disclaimer.
- Redistributions in binary form must reproduce the above copyright notice, this list of conditions and the following disclaimer in the documentation and/or other materials provided with the distribution.
- 3. The names of the authors may not be used to endorse or promote products derived from this software without specific prior written permission.

THIS SOFTWARE IS PROVIDED ``AS IS'' AND ANY EXPRESSED OR IMPLIED WARRANTIES, INCLUDING, BUT NOT LIMITED TO, THE IMPLIED WARRANTIES OF MERCHANTABILITY AND FITNESS FOR A PARTICULAR PURPOSE ARE DISCLAIMED. IN NO EVENT SHALL JCRAFT, INC. OR ANY CONTRIBUTORS TO THIS SOFTWARE BE LIABLE FOR ANY DIRECT, INDIRECT, INCIDENTAL, SPECIAL, EXEMPLARY, OR CONSEQUENTIAL DAMAGES (INCLUDING, BUT NOT LIMITED TO, PROCUREMENT OF SUBSTITUTE GOODS OR SERVICES; LOSS OF USE, DATA, OR PROFITS; OR BUSINESS INTERRUPTION) HOWEVER CAUSED AND ON ANY THEORY OF LIABILITY, WHETHER IN CONTRACT, STRICT LIABILITY, OR TORT (INCLUDING NEGLIGENCE OR OTHERWISE) ARISING IN ANY WAY OUT OF THE USE OF THIS SOFTWARE, EVEN IF ADVISED OF THE POSSIBILITY OF SUCH DAMAGE.

It uses Org.Mentalis.Security which is distributed under the same licence:

Copyright © 2002-2007, The Mentalis.org Team All rights reserved. http://www.mentalis.org/

Redistribution and use in source and binary forms, with or without modification, are permitted provided that the following conditions are met:

- Redistributions of source code must retain the above copyright notice, this list of conditions and the following disclaimer.

- Neither the name of the Mentalis.org Team, nor the names of its contributors may be used to endorse or promote products derived from this software without specific prior written permission.

THIS SOFTWARE IS PROVIDED BY THE COPYRIGHT HOLDERS AND CONTRIBUTORS "AS IS" AND ANY EXPRESS OR IMPLIED WARRANTIES, INCLUDING, BUT NOT LIMITED TO, THE IMPLIED WARRANTIES OF MERCHANTABILITY AND FITNESS FOR A PARTICULAR PURPOSE ARE DISCLAIMED. IN NO EVENT SHALL THE COPYRIGHT OWNER OR CONTRIBUTORS BE LIABLE FOR ANY DIRECT, INDIRECT, INCIDENTAL, SPECIAL, EXEMPLARY, OR CONSEQUENTIAL DAMAGES (INCLUDING, BUT NOT LIMITED TO, PROCUREMENT OF SUBSTITUTE GOODS OR SERVICES; LOSS OF USE, DATA, OR PROFITS; OR BUSINESS INTERRUPTION) HOWEVER CAUSED AND ON ANY THEORY OF LIABILITY, WHETHER IN CONTRACT, STRICT LIABILITY, OR TORT (INCLUDING NEGLIGENCE OR OTHERWISE) ARISING IN ANY WAY OUT OF THE USE OF THIS SOFTWARE, EVEN IF ADVISED OF THE POSSIBILITY OF SUCH DAMAGE.

#### Windows 2008

Windows 2008 Server x64

Make this folder:

C:\Windows\SysWOW64\config\systemprofile\Desktop

On Windows 2008 Server x86

Make this folder:

C:\Windows\System32\config\systemprofile\Desktop

Failure to do this will create an Excel file open error when the application is run in Task Scheduler as a job run when the user is logged on or not. See Task Scheduler. Debug will show this error as:

Excel load opening C:\data\personData.xls no password Error: Excel load Exception Microsoft Excel cannot access the file ' C:\data\personData.xls '. There are several possible reasons:

- The file name or path does not exist.
- The file is being used by another program.
- The workbook you are trying to save has the same name as a currently open workbook. 0

at Microsoft.Office.Interop.Excel.Workbooks.Open(String Filename, Object UpdateLinks, Object ReadOnly, Object Format, Object Password, Object WriteResPassword, Object IgnoreReadOnlyRecommended, Object Origin, Object Delimiter, Object Editable, Object Notify, Object Converter, Object AddToMru, Object Local, Object CorruptLoad)

at AMX.Excel.load(String sResourceName, String strPathExcel, String strPasswdFile, String sSchemaFile, DataTable dt) in C:\clients\IdM\C#\AMX\Excel.cs:line 354

Error: Excel Exception of type 'AMX.Excel+CustomException' was thrown.

AMX.Excel+CustomException: Exception of type 'AMX.Excel+CustomException' was thrown.

at AMX.Excel.load(String sResourceName, String strPathExcel, String strPasswdFile, String sSchemaFile, DataTable dt) in C:\clients\IdM\C#\AMX\Excel.cs:line 422

at AMX.identitySync.Main(String[] args) in C:\clients\IdM\C#\identitySync\identitySync.cs:line 121

Test this with Run when user is logged in where even without the folder the task will run successfully.

Use the UNC of the location in the properties file

ExcelFile1 = \\emea\uk\internal\Departmental directories\Admin\Employee Data\Contractors.xls

## Winlocal

Error: Windows Local Load Unknown error (0x80005000) for 192.168.121.53

Error: Winlocal Exception of type 'AMX.WinLocal+CustomException' was thrown.

Caused by bad username or password

Firewall issues, see http://msdn.microsoft.com/en-us/library/aa389286.aspx

Windows Local System 1 dexch Error: WinLocal.RemoteService The RPC server is unavailable. (Exception from HRESULT: 0x800706BA) for dexch

Error: Winlocal Exception of type 'AMX.WinLocal+CustomException' was thrown.

Caused by wrong hostname

#### WMI

Systems with corrupted WMI may show the following problem :

| WMI                                                                                                    |                                                                                                    |
|----------------------------------------------------------------------------------------------------|----------------------------------------------------------------------------------------------------|
| Error signature                                                                                                    |                                                                                                    |
| szAppName ; wmiprvse.exe szAppVer : 5.2.3790.1830 szModName : msvort.dll                                                                                                    | mipiprt.dll                                                                                                    |
| szModver: 7.0.3730,1830 offset: 00038era                                                                                                    | mipjobj.dll                                                                                                    |
| Reporting details                                                                                                    | miprov.dll                                                                                                    |
| This error report includes: information regarding the condition of WMI when the problem occurred, the<br>operating system version and computer hardware in use, and the Internet Protocol (IP) address of your | miprvsd.dll                                                                                                    |
| computer.                                                                                                    | mipsess.dll                                                                                                    |
| We do not intentionally collect your name, address, email address or any other form of personally<br>identifiable information. However, the error report may contain customer specific information in the      | misvc.dll                                                                                                    |
| collected data files. While this information could potentially be used to determine your identity, if present,<br>it will not be used.                                                                         | mitimep.dll                                                                                                    |
| The data that we collect will only be used to fiv the problem. If more information is available, we will tell                                                                                                  | miutils.dll                                                                                                    |
| you when you report the problem. This error report will be sent using a secure connection to a database<br>with limited access and will not be used for marketing purposes.                                    | dStatus\trustmon.                                                                                                    |
| To view technical information about the error report, <u>click here.</u>                                                                                                    | ml\wmi2xml.dll                                                                                                    |
| To see our data collection policy on the web, <u>click here</u>                                                                                                    | 11                                                                                                    |
| G - NETRIJOVS NSUS LERISZ NUDER /                                                                                                    | WMI encountered a problem and needed to close.                                                                                                    |
|                                                                                                    | This error occurred on 29/03/2011 at 21:21:09.                                                                                                    |
|                                                                                                    | Discussion in the state of the state of the |
|                                                                                                    | We have created an error report that you can send to help us improve<br>WMI, We will treat this report as confidential and anonymous.                                                                                                    |
|                                                                                                    | To see what data this error report contains, click here,                                                                                                    |
|                                                                                                    | Send Error Report Don't Send                                                                                                    |

This is described in <a href="http://support.microsoft.com/kb/932460">http://support.microsoft.com/kb/932460</a>

The fix is to run FixWMI.bat

net stop winmgmt
pause
c:
cd c:\windows\system32\wbem
rd /S /Q repository

```
regsvr32 /s %systemroot%\system32\scecli.dll
regsvr32 /s %systemroot%\system32\userenv.dll
mofcomp cimwin32.mof
mofcomp rsop.mof
mofcomp rsop.mfl
for /f %%s in ('dir /b /s *.dll') do regsvr32 /s %%s
for /f %%s in ('dir /b *.mof') do mofcomp %%s
for /f %%s in ('dir /b *.mfl') do mofcomp %%s
mofcomp exwmi.mof
mofcomp -n:root\cimv2\applications\exchange wbemcons.mof
mofcomp -n:root\cimv2\applications\exchange smtpcons.mof
mofcomp exmgmt.mof
```

## **SalesForce**

Rebuild SForceService.dll

The SForceService.dll may need to be re-created if you have modified attributes that you want to manage, in which case download the Enterprise wsdl for your organisation. <u>https://help.salesforce.com/apex/HTViewSolution?id=000004760&language=en\_US</u>

Follow the instructions here to get the wsdl and generate the SForceService.dll. <u>https://developer.salesforce.com/docs/atlas.en-us.api\_meta.meta/api\_meta/meta\_quickstart\_get\_WSDLs.htm</u>

#### Generate or Reset the Security Token

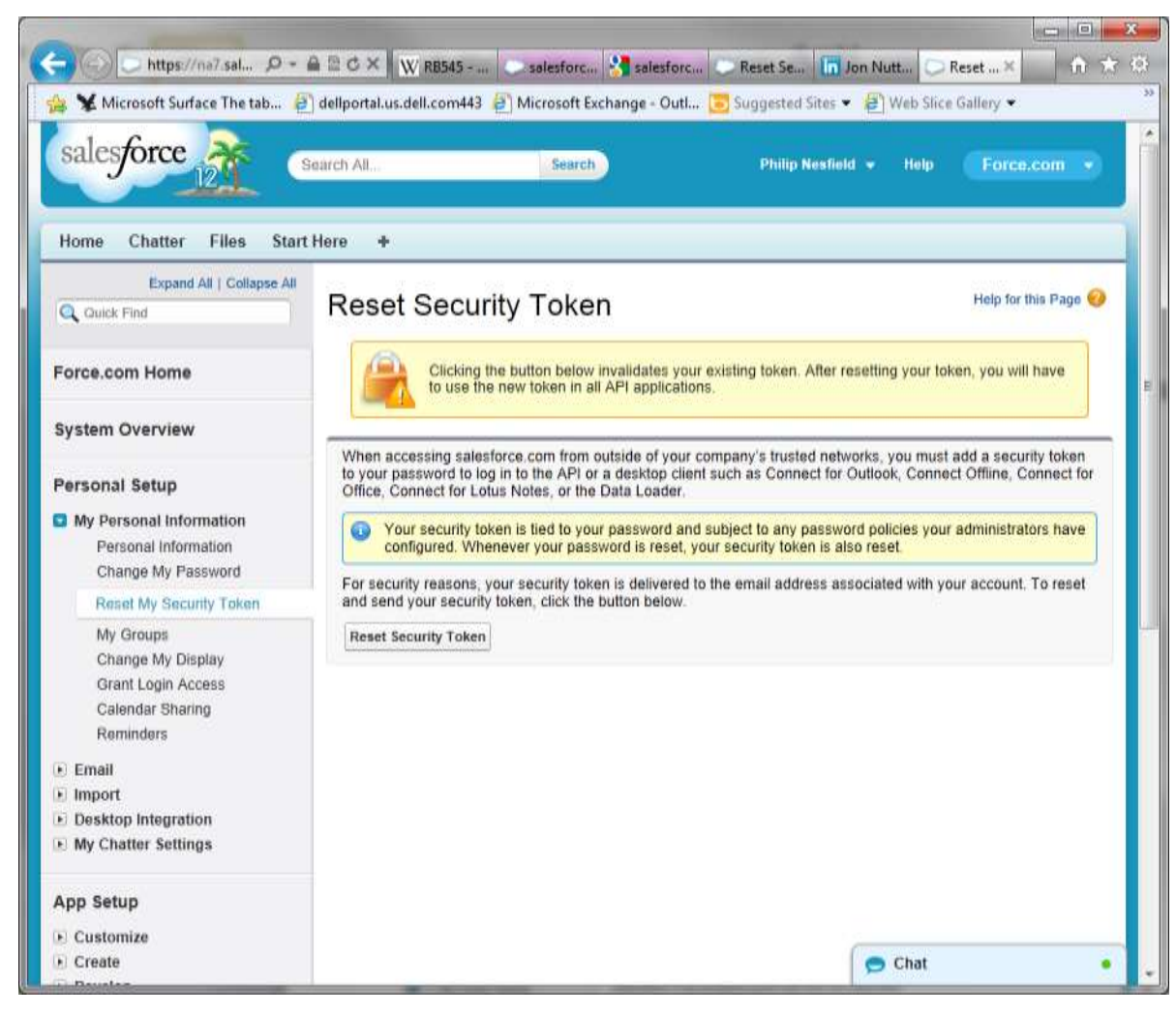

An email will be sent containing the token. This must be appended to the password in the AMX Password file for SalesForce. The security token is not required when logging in to the web application.

#### Setting Up OAuth 2.0

Setting up OAuth 2.0 requires that you take some steps within Salesforce and in other locations. If any of the steps are unfamiliar, see Understanding Authentication or the Salesforce online help. The following example uses the Web server OAuth flow. In Salesforce, from Setup, enter Apps in the Quick Find box, then select Apps, and under Connected Apps click New to create a new connected app if you have not already done so. The Callback URL you supply here is the same as your Web application's callback URL. Usually it is a servlet if you work with Java. It must be secure: http:// does not work, only https://. For development environments, the callback URL is similar to https://localhost:8443/RestTest/oauth/\_callback. When you click Save, the Consumer Key is created and displayed, and a Consumer Secret is created (click the link to reveal it).

| Apps 🛨 Bookmarks 🦳 Philn 😹                                                                                  | Virgin Media   Sign i             | G Google 💰 iCl           | oud BBC News - Hon                  | ppperan.apexprappi<br>ie                |                           | 211002110111y=0        | deald-ocleooooooryin           | レンマー L               |
|----------------------------------------------------------------------------------------------------|-----------------------------------|--------------------------|-------------------------------------|-----------------------------------------|---------------------------|------------------------|--------------------------------|----------------------|
| 6                                                                                                    | ,                                 |                          |                                     | * 1                                     | ~                         |                        | THERIA                         |                      |
| Quick Find / Search 🗿 🔍                                                                                     | Connected App Nar                 | ne                       |                                     |                                         |                           |                        |                                | Help for this Page 🥝 |
| Expand All   Collapse All                                                                                   | « Back to List: Cust              | vm Apps                  | Edit                                | Delete Manage                           |                           |                        |                                |                      |
| Salesforce1 Quick Start                                                                                     | Allow from 2-10 min               | utes for your changes to | take effect on the server t         | efore using the connected               | app.                      |                        |                                |                      |
| Force.com Home                                                                                              |                                   |                          | Version<br>API Name                 | 1.0<br>AMX                              |                           |                        |                                |                      |
| System Overview                                                                                             |                                   |                          | Created Date                        | 08/11/2015 19:24<br>By: Philip Nesfield |                           |                        |                                |                      |
| Personal Setup                                                                                              |                                   |                          | Contact Phone<br>Last Modified Date | 08/11/2015 19:30                        |                           |                        |                                |                      |
| My Personal Information     Email                                                                           |                                   |                          | Description                         | By: Philip Nesfield                     |                           |                        |                                |                      |
| Import     Desktop Integration                                                                              |                                   |                          | Info URL                            |                                         |                           |                        |                                |                      |
| <ul> <li>My Chatter Settings</li> <li>My Social Accounts and Contacts</li> <li>My Connected Data</li> </ul> | ings<br>unts and Contacts<br>Data |                          | ECm1_OmkTPARXRJHS                   | j_JW5QCnzWMof5 <mark>u</mark> dnaD      | JCLmK91JL7TPxJH0bPWT1eJu\ | WaC Consumer<br>Secret | 6984467848525636553            | t/oouth/ collback    |
| App Setup                                                                                                   | OAuth<br>Scopes                   | access (iuii)            |                                     |                                         |                           | URL                    | https:///ocamost.8443/Restries | svoautn_canback.     |
| <ul> <li>Customize</li> <li>Create</li> </ul>                                                               | ▼ Custom Conne                    | ected App Handler        |                                     |                                         |                           |                        |                                |                      |
| Apps                                                                                                    | 04                                | Run As                   |                                     |                                         |                           |                        |                                |                      |

| System Overview                                                                                                    |                                                                                      |                                                                        |                                        |                                                                              |
|----------------------------------------------------------------------------------------------------|--------------------------------------------------------------------------------------|------------------------------------------------------------------------|----------------------------------------|------------------------------------------------------------------------------|
| Personal Setup  My Personal Information  Email  Import  Desktop Integration  My Chatter Settings  My Social Accounts and Contacts My Connected Data  App Setup  Customize  Create Develop Deploy Schema Builder | System Info<br>Installed By<br>Last Modified By                                      | Philip Nesfield<br>Philip Nesfield                                     | Installed Date<br>Last Modified Date   | 08/11/2015 19:24<br>08/11/2015 21:40                                         |
|                                                                                                    | Basic Information Info URL                                                           |                                                                        | Start URL<br>Mobile Start URL          |                                                                              |
|                                                                                                    | OAuth policies<br>Permitted Users<br>Usage<br>This application has permission<br>to: | All users may self-authorize<br><u>View OAuth Usage</u><br>Full access | IP Relaxation<br>Refresh Token Policy: | Relax IP restrictions with second factor<br>Immediately expire refresh token |
|                                                                                                    | Session Policies<br>Timeout Value                                                    |                                                                        |                                        |                                                                              |

Obtaining a Token in an Autonomous Client (Username and Password Flow)

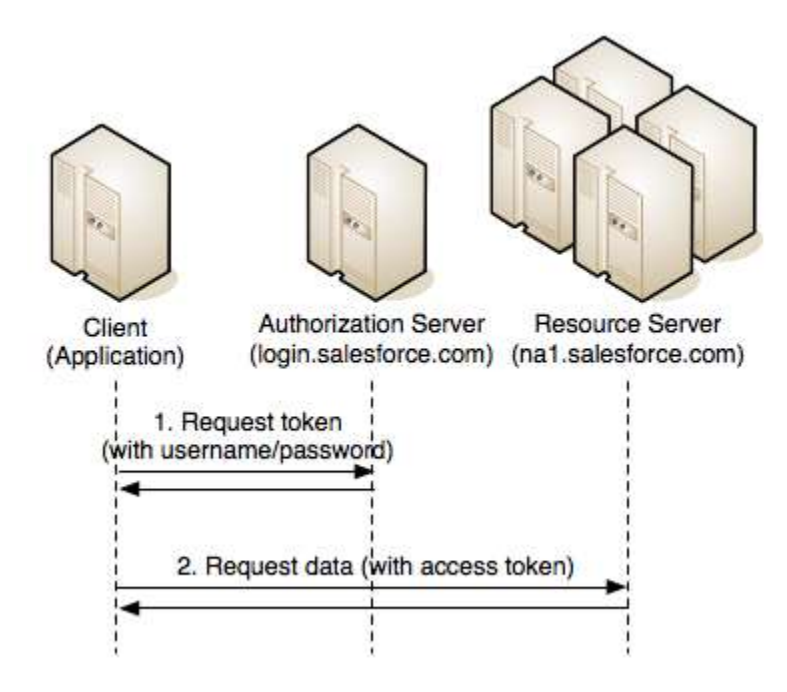

An autonomous client can obtain an access token by simply providing username, password and (depending on configuration) security token in an access token request. Again the request is POSTed (1) to https://login.salesforce.com/services/oauth2/token, but the payload now has the form

grant\_type=password&client\_id=<your\_client\_id>&client\_secret=<your\_client\_secret>&username=<your\_username>&password=<your\_password>

The following parameters are required:

- grant\_type Set this to password.
- client\_id Your application's client identifier.
- client\_secret Your application's client secret.
- username The API user's Salesforce.com username, of the form user@example.com.

password The API user's Salesforce.com password. If the client's IP address has not been whitelisted in your org, you must concatenate the security token with the password.

You will receive a similar response to the authorization code case:

1 {

- 2 "id": "https://login.salesforce.com/id/00D50000000IZ3ZEAW/00550000001fg5OAAQ",
- 3 "issued at":"1296509381665",
- 4 "instance url": "<u>https://nal.salesforce.com</u>",
- 5 "signature":"+Nbl5EOl/DlsvUZ4NbGDno6vn935XsWGVbwoKyXHayo=",

```
"access_token":"00D50000001Z3Z!AQgAQH0Yd9M51BU_rayzAdmZ6NmT3pXZBgzkc3JTwDOGB18BP2AREOiZzL_A2zg7etH81kTuuQPljJ
6VsX4CPt3naL7qustlb"
```

7}

You will notice that there is no refresh token in the response. Since the user is not redirected to login at Salesforce, there is no opportunity for the user to authorize the application. Such an authorization is required for a refresh token to be issued. If your application requires a refresh token, you should carefully consider moving to a different flow if at all possible.

https://developer.salesforce.com/page/Digging\_Deeper\_into\_OAuth\_2.0\_on\_Force.com#Obtaining\_a\_Token\_in\_an\_Autonomous\_Client\_.28Username\_an\_d\_Password\_Flow.29

Testing with curl

Testing with Chrome curl plugin

| Advanced Rest<br>Client              | JSON                                                         | SalesForce1            |                                                                                       | Save | Ope | en   |  |  |  |
|--------------------------------------|--------------------------------------------------------------|------------------------|---------------------------------------------------------------------------------------|------|-----|------|--|--|--|
|                                      | https://login.                                               | salesforce.com         |                                                                                       |      |     |      |  |  |  |
| Request                              | /services/oauth                                              | /services/oauth2/token |                                                                                       |      |     |      |  |  |  |
| Socket<br>Projects                   | Query parame                                                 | ters Add               |                                                                                       |      |     |      |  |  |  |
| JSON                                 | grant_type                                                   |                        | password                                                                              |      | enc | dec  |  |  |  |
| Saved                                | client_id                                                    |                        | 3MVG9y6x0357HlefCLE.oECm1_OmkTPARXRJHSTj_JW5QCnzWMof5udnaDJCLmK91JL7TPxJH0bPWT1eJuWaC | x    | enc | dec  |  |  |  |
| History                              | client_secret                                                |                        | 6984467848525636553                                                                   |      | enc | dec  |  |  |  |
| Settings                             | username                                                     |                        | admin@test.com                                                                        |      | enc | dec  |  |  |  |
| About                                | password                                                     |                        | mypasswordBbtpHZVKSMsXSLTZm2TeS9wh                                                    |      | enc | dec  |  |  |  |
| Rate this<br>application ♥<br>Donate | HASH                                                         |                        |                                                                                       |      |     |      |  |  |  |
|                                      | © GET ● POST ● PUT ● PATCH ● DELETE ● HEAD ● OPTIONS ● Other |                        |                                                                                       |      |     |      |  |  |  |
|                                      | Raw                                                          | Form                   | Headers                                                                               |      |     |      |  |  |  |
|                                      |                                                              |                        |                                                                                       |      |     |      |  |  |  |
|                                      |                                                              |                        |                                                                                       |      |     |      |  |  |  |
|                                      |                                                              |                        |                                                                                       |      |     | - /- |  |  |  |

## Must be a POST, PUT gives error

{"error":"invalid\_request","error\_description":"must use HTTP POST"}

Adding parameters as a Payload or Headers

{"error":"unsupported\_grant\_type","error\_description":"grant type not supported"}

application/x-www-torm-uriencoded 
Set Content-Type neader to overwrite this value. Clear Send Status 200 OK 🔮 Loading time: 803 ms Scroll to top User-Agent: Mozilla/5.0 (Windows NT 6.3; WOW64) AppleWebKit/537.36 (KHTML, like Gecko) Chrome/46.0.2490.80 Safari/537.36 Request Origin: chrome-extension://hgmloofddffdnphfgcellkdfbfbjeloo headers Content-Type: application/x-www-form-urlencoded Accept: \*/\* Accept-Encoding: gzip, deflate Accept-Language: en-GB,en-US;q=0.8,en;q=0.6 Cookie: BrowserId=FdEgXw9aR7GWpXPEC3zdhA; \_\_cfduid=d6728ae6d8eb131b7b4a5efa3166db6b81447079657; rememberUn=true; login=philip@nesfield.org; com.salesforce.LocaleInfo=uk; oinfo=""" disco=E:00DE0000000a9ZU:005E0000000f3ZI:0; autocomplete=1; inst=APPE; webact=%7B%22I\_vdays%22%3A-1%2C%22I\_visit%22%3A0%2C%22session%22%3A1447184592871%2C%22I\_search%22%3A%22%2C%22I\_dtype%22%3A%22%2C%22I\_page%22%3A%22HELP%3Aus%3Aunauth%3/ s\_vi=[CS]v1]2B212469053112C6-40000108C0000115[CE] Response Date: Tue, 10 Nov 2015 20:14:38 GMT headers Pragma: no-cache Cache-Control: no-cache, no-store Content-Type: application/json;charset=UTF-8 Content-Encoding: gzip Transfer-Encoding: chunked **JSON** Raw Response Copy to clipboard Save as file access token: "00DE0000000a9ZU!ARUAQAzN30Ei69J xb3Hf2H5xtybdcFJ5DJ6fV68gpewyCBsdAfso6Sph0VebEDKa 26SgSu.ncMTfdUENeQt1gUcQ gjIBQ" instance\_url: "https://na9.salesforce.com" id: "https://login.salesforce.com/id/00DE000000a9ZUMAY/005E00000063Z1IAI" token\_type: "Bearer" issued at: "1447186479405" signature: "jGJ9KyHqV3zrSLLQu9ir7Mjht50Mau95TqszEm2L2c0="

## Get a List of Users

| Advanced Rest<br>Client              | salesForce         | GetUsers1                                                                                                    |                                                                                                    | 🝐 Save         | Open                |
|--------------------------------------|--------------------|----------------------------------------------------------------------------------------------------|----------------------------------------------------------------------------------------------------|----------------|---------------------|
|                                      | https://na9.       | salesforce.com                                                                                                  |                                                                                                    |                |                     |
| Request                              | /services/data     | a/v20.0/query/                                                                                                  |                                                                                                    |                |                     |
| Socket<br>Projects                   | Query param        | eters Add                                                                                                    |                                                                                                    |                |                     |
| JSON                                 | q                  |                                                                                                    | SELECT+email+,+name+from+User                                                                                                    | x              | enc dec             |
| Saved                                | HASH               |                                                                                                    |                                                                                                    |                |                     |
| Settings                             | ● GET 0 F          | POST OPUT                                                                                                    | ○ PATCH ○ DELETE ○ HEAD ○ OPTIONS ○ Other                                                                                                    |                |                     |
| About                                | Raw                | Form                                                                                                    | Headers                                                                                                    |                |                     |
| Rate this<br>application ♥<br>Donate | Authorizati        | on: Bearer 00                                                                                                   | DE0000000a9ZU!ARUAQC8nSJEuuz6.zEfdJVpuB3fOANUb3szw7lUf6sTrQqLaU8Yi5ojtNjPgzPUaqsuL9ILLwFQGj5.9h4OEVsJKujQVrPAr                                                                                                    |                |                     |
|                                      |                    |                                                                                                    |                                                                                                    | Clear          | Send                |
|                                      | Status             | 200 OK 🔞                                                                                                    | Loading time: 354 ms                                                                                                    |                |                     |
|                                      | Request<br>headers | User-Agent: N<br>Authorization:<br>Accept: */*<br>Accept-Encod<br>Accept-Langu<br>Cookie: Brows<br>oid=00DE0000 | lozilla/5.0 (Windows NT 6.3; WOW64) AppleWebKit/537.36 (KHTML, like Gecko) Chrome/46.0.2490.86 Safari/537.36<br>Bearer 00DE0000000a9ZUIARUAQC8nSJEuuz6.zEfdJVpuB3f0ANUb3szw7IUf6sTrQqLaU8Yi5ojtNjPgzPUaqsuL9ILLwFQGj5.9h4OEVsJKujQVrPAr<br>ling: gzip, deflate, sdch<br>age: en-GB,en-US;q=0.8,en;q=0.6<br>verld=FdEgXw9aR7GWpXPEC3zdhA;cfduid=d6728ae6d8eb131b7b4a5efa3166db6b81447079657; rememberUn=true; login=philip@nesfield.org; com.sta<br>0000a9ZU; umps_clientId=; webact=%7B%22L vdays%22%3A-<br>ist%23W2604/26W23PW26V2404/26W24PW2604/26U covreb%23PW26W23W26W23W26W24W26W23W26W26W26W26W26W26W26W26W26W26W26W26W26W | alesforce.Loca | ileInfo=uk; oinfo=" |

## **Google Apps**

https://console.developers.google.com/apis/credentials?project=axntinteractive

|     | Google Developers Co | nsole Q                                                                                                    |                                                                           | API Project 👻                                                        |
|-----|----------------------|----------------------------------------------------------------------------------------------------|---------------------------------------------------------------------------|----------------------------------------------------------------------|
| API | API Manager          | Credentials                                                                                                    |                                                                           |                                                                      |
| ¢   | Overview             | Credentials OAuth consent screen Doma                                                                                                    | in verification                                                           |                                                                      |
| Or  | Credentials          | Add credentials       Delete         API key       Identifies your project using a simple API key to For APIs like Google Translate.         OAuth 2.0 client ID       Requests user consent so your app can access For APIs like Google Calendar.         Service account       Enables server-to-server, app-level authentication For use with Google Cloud APIs. | o check quota and access.<br>the user's data.<br>on using robot accounts. | or details.<br><b>Key</b><br>AlzaSyCqy5eS-MpibuYsrVUEzd1oDfM_5cGHo7I |
|     |                      | OAuth 2.0 client IDs                                                                                                    | Туре                                                                      | Client ID                                                            |
|     |                      | AMX Nov 10, 2015                                                                                                    | Web application                                                           | 821468230503-sfovnptccho63p2sggchru7r7viea1rp.apps.googleusercon     |

#### Service Account

Download key pair API Project-fad9a65e2abb.json

## 📀 🍃 Certificate Import Wizard

#### Private key protection

To maintain security, the private key was protected with a password.

Type the password for the private key.

|   | - | 0 | - | IA. | 5 | • | а |  |
|---|---|---|---|-----|---|---|---|--|
| ۲ | a | э | э | ٧N  | υ |   | u |  |

APIcorl tyt

notasecret

✓ Display Password

| Import options:                                                                                                    |                            |
|----------------------------------------------------------------------------------------------------|----------------------------|
| Enable strong private key protection. You will be promp<br>private key is used by an application if you enable this of | ted every time the option. |

✓ Mark this key as exportable. This will allow you to back up or transport your keys at a later time.

✓ Include all extended properties.

IXI File

2071172015 15:20

Next

Cancel

1 KR

 $\mathbf{x}$ 

| ĨÌ      | Sign up for a free trial and you'll get \$ | LEARN MORE                                                                                                    |                                                                                                    |               |
|---------|--------------------------------------------|----------------------------------------------------------------------------------------------------|----------------------------------------------------------------------------------------------------|---------------|
|         | Google Developers Co                       | insole                                                                                                    | Q                                                                                                    | API Project 🔻 |
| API     | API Manager                                | Credentials                                                                                                    |                                                                                                    |               |
| \$<br>• | Overview<br>Credentials                    | Download JS     Client ID for Web a     Client ID     Client secret     Creation date     Name     AMX     Authorized JavaScript     Enter JavaScript origins     Cannot contain a wildce     http://www.exampl     Authorized redirect UF     Must have a protocol. 0     http://www.exampl | SON Reset secret   Delete     application     821468230503-sfovnptccho63p2sggchru7r7viea1rp.apps.googleusercontent.com   99TuZ7hRYn_NgVaFXXL5R-21   Nov 10, 2015, 11:28:40 PM     origins   shere or redirect URIs below (or both)   ard (http://*.example.com) or a path (http://example.com/subdir).   e.com     No     No     e.com     Ris   cannot contain URL fragments or relative paths. Cannot be a public IP address.     e.com/_callback |               |
| 43      |                                            |                                                                                                    |                                                                                                    |               |

## Concur

Base64 your Concur login and password from this format - <login>:<password> . Add this to the Authorization header as Basic <Base64'd login:password>

Get Token

| Advanced Rest<br>Client              | ConcurAuth1                     |                 |                                                     |  |  |
|--------------------------------------|---------------------------------|-----------------|-----------------------------------------------------|--|--|
|                                      | https://www.concursolutions.com |                 |                                                     |  |  |
| Request                              | /net2/oauth2/a                  | ccesstoken.ashx |                                                     |  |  |
| Socket                               |                                 |                 |                                                     |  |  |
| Projects                             |                                 |                 |                                                     |  |  |
| JSON                                 | HASH                            |                 |                                                     |  |  |
| Saved                                |                                 |                 |                                                     |  |  |
| History                              | ● GET ○ P                       | OST OPUT        | PATCH      DELETE      HEAD      OPTIONS      Other |  |  |
| Settings                             | Raw                             | Form            | Headers                                             |  |  |
| About                                | Add new header                  |                 |                                                     |  |  |
| Rate this<br>application ♥<br>Donate | authorization                   |                 | Basic cGhpbGlwQG5lc2ZpZWxkLm9yZzpjaWFvO?????=       |  |  |
|                                      | x-consumerk                     | еу              | 4oOK21vXTY5oha8TCWGoRE                              |  |  |
|                                      | accept                          |                 | application/json                                    |  |  |

 

 Response headers
 status: 200 cache-control: private content-length: 238 content-type: application/json; charset=utf-8 date: Tue, 17 Nov 2015 17:17:46 GMT set-cookie: ADRUM\_BTa=R:0|g:f0ca8e09-f259-4388-a04a-4518904c2295; expires=Tue, 17-Nov-2015 17:18:16 GMT; path=/ set-cookie: ADRUM\_BT1=R:0|i:886732|e:151; expires=Tue, 17-Nov-2015 17:18:16 GMT; path=/ webserver: SEAPR1\_I035

| Raw                                                           | JSON                                                                | Response                                                                                    |                                               |  |  |
|---------------------------------------------------------------|---------------------------------------------------------------------|---------------------------------------------------------------------------------------------|-----------------------------------------------|--|--|
| Copy to clipb                                                 | oard Save as                                                        | file                                                                                        |                                               |  |  |
| {<br>-Access_To<br>Insta<br>Token<br>Expin<br>Refre<br>}<br>} | oken: {<br>nce_Url: "h<br>: "0_v197fu<br>ation_date:<br>sh_Token: " | ttps://www.concursol<br>Wm/o+TsvOvorFnTxy34=<br>"11/17/2016 5:17:46<br>0_bviNiXnPEOxOjlTmy3 | lutions.com/"<br>="<br>6 PM"<br>3Zl1adnEV6VW" |  |  |

Get Users

| Advanced Rest<br>Client | ConcurAuth1                  |                                                     |  |  |  |
|-------------------------|------------------------------|-----------------------------------------------------|--|--|--|
|                         | https://www.concursolutions. | com/api/v3.0/common/users                           |  |  |  |
| Request                 | PATH                         |                                                     |  |  |  |
| Socket<br>Projects      | Query parameters Add         |                                                     |  |  |  |
| JSON                    | HASH                         |                                                     |  |  |  |
| Saved                   |                              |                                                     |  |  |  |
| History                 | ● GET ○ POST ○ PUT           | PATCH      DELETE      HEAD      OPTIONS      Other |  |  |  |
| Settings                | Raw Form                     | Raw Form Headers                                    |  |  |  |
| About                   | Add new header               |                                                     |  |  |  |
| Rate this               | authorization                | OAuth 0_TjTmZ89m10gX5t+bFuUSz????=                  |  |  |  |
| Donate                  | accept                       | application/json                                    |  |  |  |
|                         |                              |                                                     |  |  |  |
|                         | Status 200 OK 😗 Lo           | pading time: 356 ms                                 |  |  |  |

pragma: no-cache set-cookie: ADRUM\_BTa=R:0|g:293b3899-aad9-46ec-a737-6356589818e8; expires=Tue, 17-Nov-2015 17:40:04 GMT; path=/ webserver: SEAPR1\_1001

```
Raw
              JSON
                        Response
Copy to clipboard Save as file
-Items: [5]
    -0: {
        LoginID: "ConcurAdmin@d0010302cmsd"
        EmployeeID: "Concur Administrator"
        FirstName: "Concur"
        LastName: "Administrator"
        MiddleName: ""
        PrimaryEmail: "ConcurAdmin@d0010302cmsd"
        Active: true
        CellPhoneNumber: ""
        OrganizationUnit: null
        ID: null
        URI: null
     }
    -1: {
        LoginID: "ConcurConsultant@d0010302cmsd"
        EmployeeID: "Concur Consultant"
        FirstName: "ConcurConsultant"
        LastName: "ConcurConsultant"
        MiddleName: ""
        PrimaryEmail: "ConcurConsultant@d0010302cmsd"
        Active: true
        CellPhoneNumber: ""
        OrganizationUnit: null
```

#### **Microsoft Live**

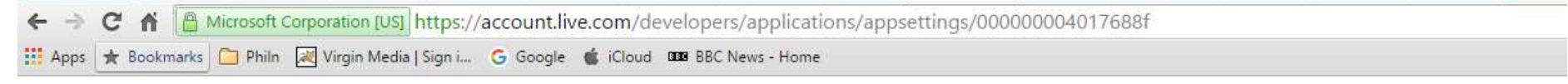

#### Philip | Sign out Microsoft account Developer Center Home My apps Docs Downloads Support My applications > axnt > App Settings axnt Settings To protect your app's security, Windows Push Notification Services (WNS) and services using Microsoft account use client secrets to Basic Information authenticate the communications from your server. **API** Settings Client ID: App Settings 000000004017688F This is a unique identifier for your application. Localisation Client secret (v1): ApDUJQlu98n3qD01PqeekxJPfAlrWlyW For security purposes, don't share your client secret with anyone. If your client secret has been compromised or your organisation requires that you periodically change client secrets, create a new client secret here. After you've created a new client secret, both the old and the new client secrets will be accepted until you activate the new secret. Create a new client secret Note: Please wait 24 hours before you activate your new client secret, because the old client secret won't work after you've activated the new one.

Twitter

Create an app at <a href="https://apps.twitter.com/app/new">https://apps.twitter.com/app/new</a>

# axnt

Details Settings

Keys and Access Tokens

Permissions

# **Application Settings**

Keep the "Consumer Secret" a secret. This key should never be human-readable in your application.

| Consumer Key (API Key)  | VOju∖        | /WNN7T9HjxhPveKYxuSMB              |                   |
|-------------------------|--------------|------------------------------------|-------------------|
| Consumer Secret (API Se | cret)        | XW3MF60swJPwHSxgc516WXTPgh3fCmljF  | PicuhHhQ85c1Ai4qU |
| Access Level            | Read         | and write (modify app permissions) |                   |
| Owner                   | sweatyGarden |                                    |                   |
| Owner ID                | 21679        | 906829                             |                   |

# Application Actions

Regenerate Consumer Key and Secret

Change App Permissions